www.teammed.com.au

### Online Order Form How to Guide

# teom medical ×

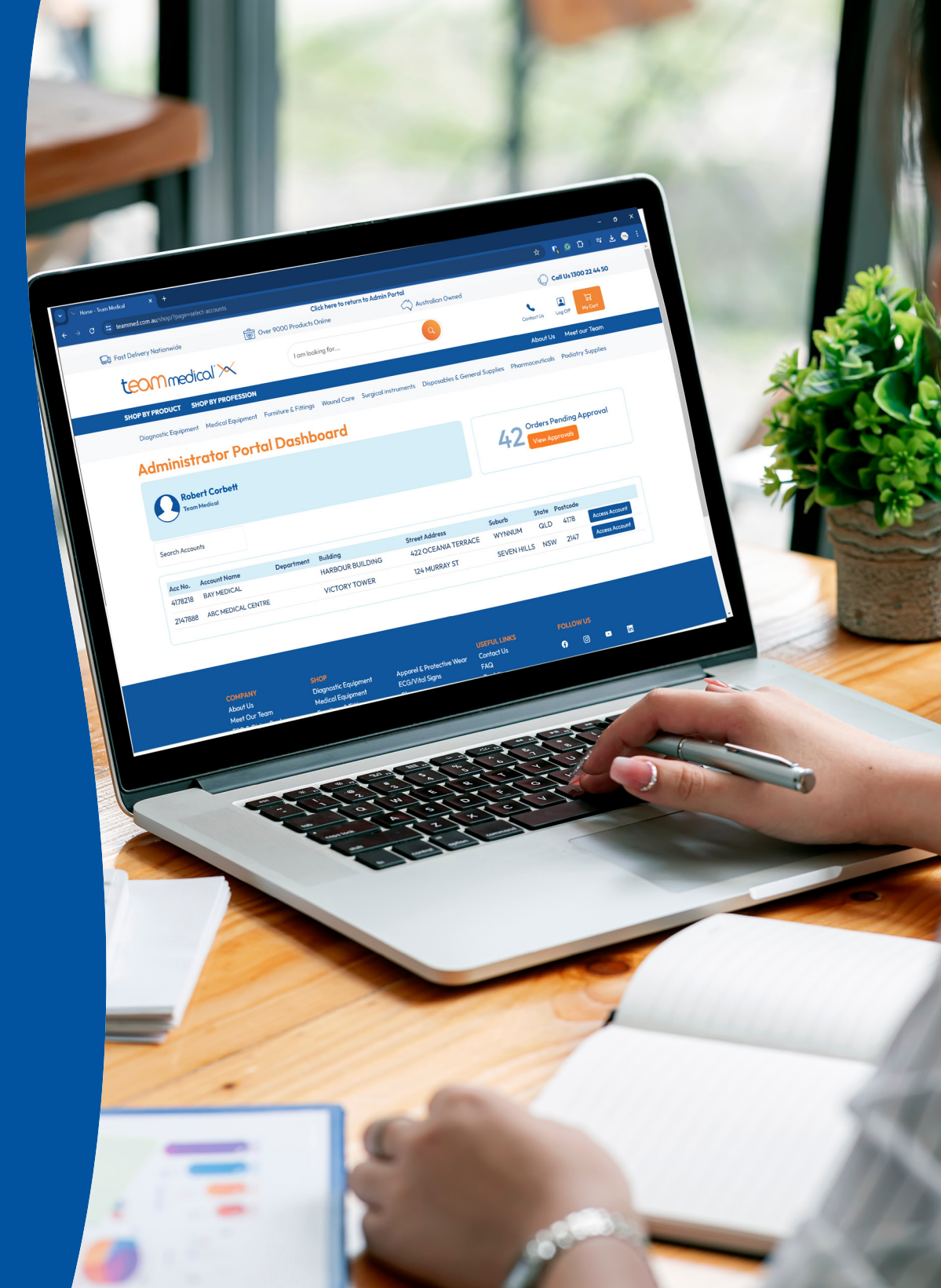

Order Forms

| Table Options                                                     |                           |             |         |         |     |     |        |         |        |     |                  |             |
|-------------------------------------------------------------------|---------------------------|-------------|---------|---------|-----|-----|--------|---------|--------|-----|------------------|-------------|
| Display Images                                                    | Display Pricing           | Min Stock / | ' Max S | tock (i | )   |     | Favour | ites On | ly (i) |     | Quick Fill Ac    | ld Multiple |
| Search Order Form                                                 |                           |             |         |         |     |     |        |         |        |     | Product Name A-Z | ~           |
| Product                                                           |                           |             | Mar     | Feb     | Jan | Dec | Nov    | Oct     | Sep    | Avg | Qty to Cart      |             |
| CA-MI Askir 36BR Suction<br>BIORE410200<br>EACH<br>Stock 1-7 Days | n Unit With Battery       |             | -       | -       | -   | -   | -      | -       | -      | 0   | - 0 +            | Add         |
| 12 Month GSM Sim-Card<br>HLPGSMSIM<br>EACH<br>Out of Stock        | for B10 Data Logger Wi-fi |             | -       | -       | -   | -   | -      | -       | -      | 0   | - 0 +            | Add         |
| 3M Coban Self-Adherent<br>3M1581<br>ROLL<br>Stock 1-7 Days        | Wrap 2.5cm x 2m Tan       |             | -       | -       | -   | -   | -      | -       | -      | 0   | - 0 +            | Add         |

#### **Table View Options**

< Team (327 products)

When viewing the online order form there are several options under Table Options, this allows you to change the information shown and add additional functions to the order form.

- Display Images toggles images on and off. •
- Display Pricing toggles pricing on and off. •
- Min Stock / Max Stock turns on the Min/Max function
- Favourites Only This option displays only products purchased in the last 6 months. .

Any combination of these options can be selected.

🛱 Print Order Form 🛛 📝 Edit Order Form

team medical \*

#### **Online Order Form**

### **Min/Max Stock Function**

When Selected the Min Stock / Max Stock feature allows you to count what stock you have on hand and have the form calculate how much stock you need to purchase to get back to your max stock level.

When the Min Stock / Max Stock option is selected, three additional columns will appear in the table: Min Stock, Max Stock, and Your Stock.

Enter the quantity of stock you currently have on your shelf into the 'Your Stock' field.

When the amount you've entered in the 'Your Stock' field is lower than your Min Stock value, the 'Qty to Cart' field will automatically populate with the stock quantity required to reach your Max Stock level. If 'Your Stock' is above your Min Stock, then the Qty to Cart will remain zero.

To edit your Min Stock and Max Stock Values, click the Edit Min/Max button. For each product enter what you would like these values to be then click the Save button.

| Order Forms<br>< <b>Team (327 products)</b>                                                                                                    |                                        |         |         |         |         |     |     |      |        |              |              | Ē             | ⇒ Prin | t Order Fo | rm 🗹 E    | dit Order Form |
|----------------------------------------------------------------------------------------------------|----------------------------------------|---------|---------|---------|---------|-----|-----|------|--------|--------------|--------------|---------------|--------|------------|-----------|----------------|
| Table Options       Display Images   Display Pr                                                                                                    | icing 🕑 t                              | Min Sto | ock / M | lax Sto | ock (i) |     |     | Favo | urites | Only (i)     |              | Edit          | Min /  | Max Qu     | vick Fill | Add Multiple   |
| Search Order Form                                                                                                    |                                        |         |         |         |         |     |     |      |        |              |              |               | 1      | Product N  | lame A-Z  | ~              |
| Product                                                                                                    |                                        | Mar     | Feb     | Jan     | Dec     | Nov | Oct | Sep  | Avg    | Min<br>Stock | Max<br>Stock | Your<br>Stock |        | Qty to Co  | art       |                |
| CA-MI Askir 36BR Suction Unit With Batte<br>BIORE410200<br>EACH<br>Stock 1-7 Days                                                                     | ry                                     | -       | -       | -       | -       | -   | -   | -    | 0      | 0            | 0            |               | -      | - 0        | +         | Add            |
| 12 Month GSM Sim-Card for B10 Data Log<br>HLPGSMSIM<br>EACH<br>• Out of Stock                                                                         | gger Wi-fi                             | -       | -       | -       | -       | -   | -   | -    | 0      | 0            | 0            |               | -      | - 0        | +         | Add            |
| 3M Coban Self-Adherent Wrap 2.5cm x 20<br>3M1581<br>ROLL<br>Stock 1-7 Days                                                                            | n Tan                                  | -       | -       | -       | -       | -   | -   | -    | 0      | 0            | 0            |               | -      | - 0        | +         | Add            |
| 3M Coban Self-Adherent Wrap 5cm x 2m<br>3M1582<br>ROLL<br>Stock 1-7 Days                                                                              | Tan                                    | -       | -       | -       | -       | -   | -   | -    | 0      | 0            | 0            |               | -      | - 0        | +         | Add            |
| 3M Littmann 2153 Classic II Paediatric Ste<br>Special Edition Rainbow Chestpiece; Caril<br>Brass Stem and Headset<br>3M2153<br>EACH<br>Stock 1-7 Days | thoscope -<br>bbean Blue Tube;         | _       | _       | -       | -       | _   | -   | -    | 0      | 0            | 0            |               | -      | - 0        | +         | Add            |
| 3M Littmann 3M6205 Cardiology IV Steth<br>Edition Rainbow Chestpiece; Plum Tube; V<br>Headset<br>3M6205<br>EACH<br>Stock 1-7 Days                     | oscope – Special<br>/iolet Stem; Black | _       | _       | -       | _       | _   | -   | -    | 0      | 0            | 0            |               | -      | - 0        | +         | Add            |

## teammedical">

### **Sort Options**

The Sort By drop down box allows you to sort the order from in several different orders.

- Product Name A-Z
- Product Code A-Z
- Product Category A-Z
- Monthly Average High-Low
- My Custom Sort

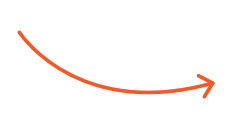

| Order Forms<br>< <b>Team (327 pr</b><br>Table Options           | roducts)                     |          |         |         |       |     |     |        |         |              |              |               | ⊖ Print Order Form                                                      |
|-----------------------------------------------------------------|------------------------------|----------|---------|---------|-------|-----|-----|--------|---------|--------------|--------------|---------------|-------------------------------------------------------------------------|
| Display Images                                                  | Display Pricing              | 🗹 Min St | ock / N | 1ax Sta | ock i |     |     | ) Favo | ourites | Only i       |              | E             |                                                                         |
| Search Order Form                                               |                              |          |         |         |       |     |     |        |         |              |              |               | Product Name A-Z    Product Name A-Z                                    |
| Product                                                         |                              | Mar      | Feb     | Jan     | Dec   | Nov | Oct | Sep    | Avg     | Min<br>Stock | Max<br>Stock | Your<br>Stock | Product Code A-Z<br>Product Category A-Z<br>Monthly Average High to Low |
| CA-MI Askir 36BR Sucti<br>BIORE410200<br>EACH<br>Stock 1-7 Days | ion Unit With Battery        | -        | -       |         |       |     |     | -      | 0       | 0            | 0            |               | My Custom Sort                                                          |
| 12 Month GSM Sim-Car<br>HLPGSMSIM<br>EACH<br>Out of Stock       | rd for B10 Data Logger Wi-fi | -        | -       | -       | -     | -   | -   | -      | 0       | 0            | 0            |               | - 0 + Add                                                               |
| 3M Coban Self-Adherer<br>3M1581<br>ROLL<br>Stock 1-7 Days       | nt Wrap 2.5cm x 2m Tan       | -        | -       | -       | -     | -   | -   | -      | 0       | 0            | 0            |               | - 0 + Add                                                               |

**Online Order Form** 

How-to Guide

| Order Forms<br>< <b>Team (</b> | (326 pro                                               | ducts)               |          |         |         |       |     |     |      |        |              |              | @F            | rint Order Form   | Z Edit Order Form |
|--------------------------------|--------------------------------------------------------|----------------------|----------|---------|---------|-------|-----|-----|------|--------|--------------|--------------|---------------|-------------------|-------------------|
| Table Options Display Im       | s<br>lages                                             | Display Pricing      | 🕑 Min St | ock / N | fax Str | ock 🕕 |     | 0   | Favo | urites | Only 🕧       |              | Edit Mi       | n / Max 🛛 Quick F | Add Multiple      |
| Search Orde                    | er Form                                                | sings 1              |          |         |         |       |     |     |      |        |              |              |               | Product Categ     | ory A-Z 🗸 🗸       |
| Product                        |                                                        |                      | Mar      | Feb     | Jan     | Dec   | Nov | Oct | Sep  | Avg    | Min<br>Stock | Max<br>Stock | Your<br>Stock | Qty to Cart       |                   |
| ŀ                              | Opsite Flexit<br>SN66801197<br>EACH<br>Stock 1-7 Day   | fix Gentle 10cm x 5m | -        | -       | ÷       | ÷     |     | -   | -    | 0      | 0            | 0            |               | - 0 +             | Add               |
| -                              | Solosite Wou<br>SN36100614<br>TUBE<br>Stock 1-7 Day    | and Gel 20gr         | ÷        |         |         | ÷     |     |     | -    | 0      | 0            | 0            |               | - 0 +             | Add               |
|                                | Solosite Wou<br>SN36361354<br>TUBE<br>Stock 1-7 Day    | and Gel 50gr         |          |         |         | ÷     |     |     | -    | 0      | 0            | 0            |               | - 0 +             | Add               |
| Advanc                         | ed Dres                                                | sings 2              |          |         |         |       |     |     |      |        |              |              |               |                   |                   |
| Product                        |                                                        |                      | Mar      | Feb     | Jan     | Dec   | Nov | Oct | Sep  | Avg    | Min<br>Stock | Max<br>Stock | Your<br>Stock | Qty to Cart       |                   |
| -7                             | Algisite M dr<br>SN66000519<br>BOX/10<br>Stock 1-7 Day | ressing 5 x 5cm<br>? |          |         |         |       |     |     |      | 0      | 0            | 0            |               | - 0 +             | Add               |

#### **Custom Sort**

Changing to the My Custom Sort option gives you the ability to set the order of products into whatever sequence you would like.

To change the order of the products click on the **the button** and drag the line up or down.

If you leave the order form page, when you come back and chose the Custom Sort option, the list will be how you left it. Any new products added to order form will default to the bottom of the list

#### **Product Category Sort**

This option will sort the product by their categories.

| Order Form<br>< <b>Team</b> | 15<br>1 (327 prod                                                                                     | ducts)                                                                         |            |         |        |        |       |     |     |       |              |              |               | ⊜Pr      | int Order Form | 🗹 Edit C | order Form |
|-----------------------------|----------------------------------------------------------------------------------------------------|--------------------------------------------------------------------------------|------------|---------|--------|--------|-------|-----|-----|-------|--------------|--------------|---------------|----------|----------------|----------|------------|
| Display I                   | Images                                                                                                | Display Pricing                                                                | <b>2</b> M | lin Sto | ck / M | ax Sto | ick 🕕 |     | 0   | Favou | irites Or    | nly 🕕        |               | Edit Min | / Max Quicl    | Fill Add | Multiple   |
| Search Or                   | rder Form                                                                                             |                                                                                |            |         |        |        |       |     |     |       |              |              |               |          | My Custom S    | Sort     | ~          |
| Product                     |                                                                                                    |                                                                                | Mar        | Feb     | Jan    | Dec    | Nov   | Oct | Sep | Avg   | Min<br>Stock | Max<br>Stock | Your<br>Stock | Qt       | y to Cart      |          |            |
| 4                           | 3M Littmann 3<br>Stethoscope -<br>Chestpiece; Pl<br>Black Headser<br>3M6205<br>EACH<br>Stock 1-7 Days | 5M6205 Cardiology IV<br>Special Edition Rainbow<br>lum Tube; Violet Stem;<br>t | -          | -       | -      | -      | -     | -   | -   | 0     | 0            | 0            |               | _        | 0 +            | Add      |            |
|                             | CA-MI Askir 3<br>Battery<br>BIORE410200<br>EACH<br>Stock 1-7 Days                                     | 6BR Suction Unit With                                                          | -          | -       | -      | -      | -     | -   | -   | 0     | 0            | 0            |               | -        | 0 +            | Add      |            |
| •                           | 3M Coban Sel<br>2m Tan<br>3M1581<br>ROLL<br>Stock 1-7 Days                                            | f-Adherent Wrap 2.5cm x                                                        | -          | -       | -      | -      | -     | -   | -   | 0     | 0            | 0            |               | -        | 0 +            | Add      |            |
| •                           | 3M Coban Sel<br>2m Tan<br>3M1582<br>ROLL<br>Stock 1-7 Days                                            | f-Adherent Wrap 5cm x                                                          | -          | -       | -      | -      | -     | -   | -   | 0     | 0            | 0            |               | -        | 0 +            | Add      |            |

## teammedical<sup>®</sup>×

### **Quick Fill**

The Quick Fill button allows you to quickly add your average monthly purchase quantities to the cart in just a few clicks.

After running the Quick Fill the Qty to Cart field is automatically populated with what the calculation predicts you should purchase. You can change the quantities if they need to be refined before adding the items to the cart.

Quick Fill will also consider what you have already purchased this month, so you don't over buy if you have already purchased a product this month.

| Order Forms<br>< Team (327 productions)<br>Table Options<br>Display Images<br>Search Order Form              | ☑ Min Stock / Max Stock (i)                                           |     |     |     |     |     |     | Favou | rites Or | nly (j)      |              | Print Order Form<br>Edit Min / Max Quick Fill Add Multiple          My Custom Sort |             |     |  |  |
|----------------------------------------------------------------------------------------------------|-----------------------------------------------------------------------|-----|-----|-----|-----|-----|-----|-------|----------|--------------|--------------|------------------------------------------------------------------------------------|-------------|-----|--|--|
| Product                                                                                                    |                                                                       | Mar | Feb | Jan | Dec | Nov | Oct | Sep   | Avg      | Min<br>Stock | Max<br>Stock | Your<br>Stock                                                                      | Qty to Cart |     |  |  |
| 3M Littmann 3M<br>Stethoscope - S<br>Chestpiece; Plur<br>Black Headset<br>3M6205<br>EACH<br>• Stock 1-7 Days | 16205 Cardiology IV<br>pecial Edition Rainbow<br>m Tube; Violet Stem; | -   | _   | -   | -   | -   | -   | -     | 0        | 0            | 0            |                                                                                    | - 0 +       | Add |  |  |
| CA-MI Askir 36E<br>Battery<br>BIORE410200<br>EACH<br>Stock 1-7 Days                                          | 3R Suction Unit With                                                  | -   | -   | -   | -   | -   | -   | -     | 0        | 0            | 0            |                                                                                    | - 0 +       | Add |  |  |
| 3M Coban Self-/<br>2m Tan<br>3M1581<br>ROLL<br>• Stock 1-7 Days                                              | Adherent Wrap 2.5cm x                                                 | -   | -   | -   | -   | -   | -   | -     | 0        | 0            | 0            |                                                                                    | - 0 +       | Add |  |  |
| 3M Coban Self-A<br>2m Tan<br>3M1582<br>ROLL<br>• Stock 1-7 Days                                              | Adherent Wrap 5cm x                                                   | -   | -   | -   | -   | -   | -   | -     | 0        | 0            | 0            |                                                                                    | - 0 +       | Add |  |  |

## teammedical<sup>®</sup>×